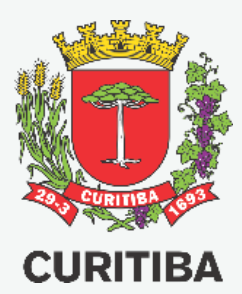

# CONSULTA DE PLANTAS DE LOTEAMENTO E PROJETOS DE PARCELAMENTO APROVADOS

MANUAL PARA CONSULTA GERAL UTILIZANDO O MAPA CADASTRAL INTERATIVO DO MUNICÍPIO DE CURITIBA

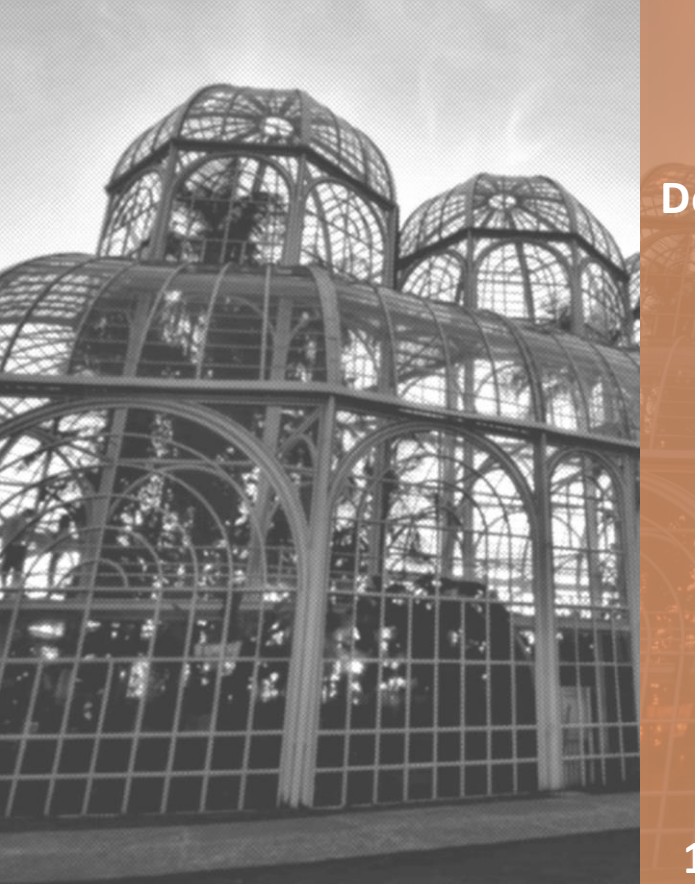

Secretaria Municipal do Urbanismo – SMU

Departamento de Cadastro Técnico Municipal - UCT

1ª EDIÇÃO – MAIO.2021 Arq. Fábio Gonçalez Francio **Autor** Arquiteto Fábio Gonçalez Francio

**Colaboradores** Arquiteta Aline Placha Tambosi

### PREFEITURA MUNICIPAL DE CURITIBA SECRETARIA MUNICIPAL DE URBANISMO DEPARTAMENTO DE CADASTRO TÉCNICO

Copyright © 2021 de Fábio Gonçalez Francio Todos os direitos autorais reservados.

Todos os direitos reservados. Este Manual ou qualquer parte dele não pode ser reproduzido ou usado de forma alguma sem autorização expressa, por escrito, do autor ou editor.

PRIMEIRA edição, 24.maio.2021

Este Manual destina-se a orientar os cidadãos a consultar a planta de loteamento e os projetos de parcelamento do solo (unificação, subdivisão, regularização e cadastramento) aprovados em determinado lote.

A consulta é disponibilizada de forma ampla e geral, podendo ser realizadapor qualquer pessoa.

O Mapa Cadastral Interativo, elaborado pelo IPPUC, tem acesso pelo seu site:

#### http://geoapp.ippuc.org.br/localizador/default.html

Neste Manual será explicado apenas como consultar as plantas e projetos do lote. As demais funcionalidades do mapa interativo não serão abordadas neste Manual

# **INTERFACE DO USUÁRIO**

NOTAÇÕES GERAIS DO SISTEMA

## **INFORMAÇÕES INICIAIS**

Ao acessar o mapa cadastral será exibido o mapa completo do Município de Curitiba e seus diversos Bairros. Clique na Aba LOCALIZAÇÃO e depois na Aba LOTES:

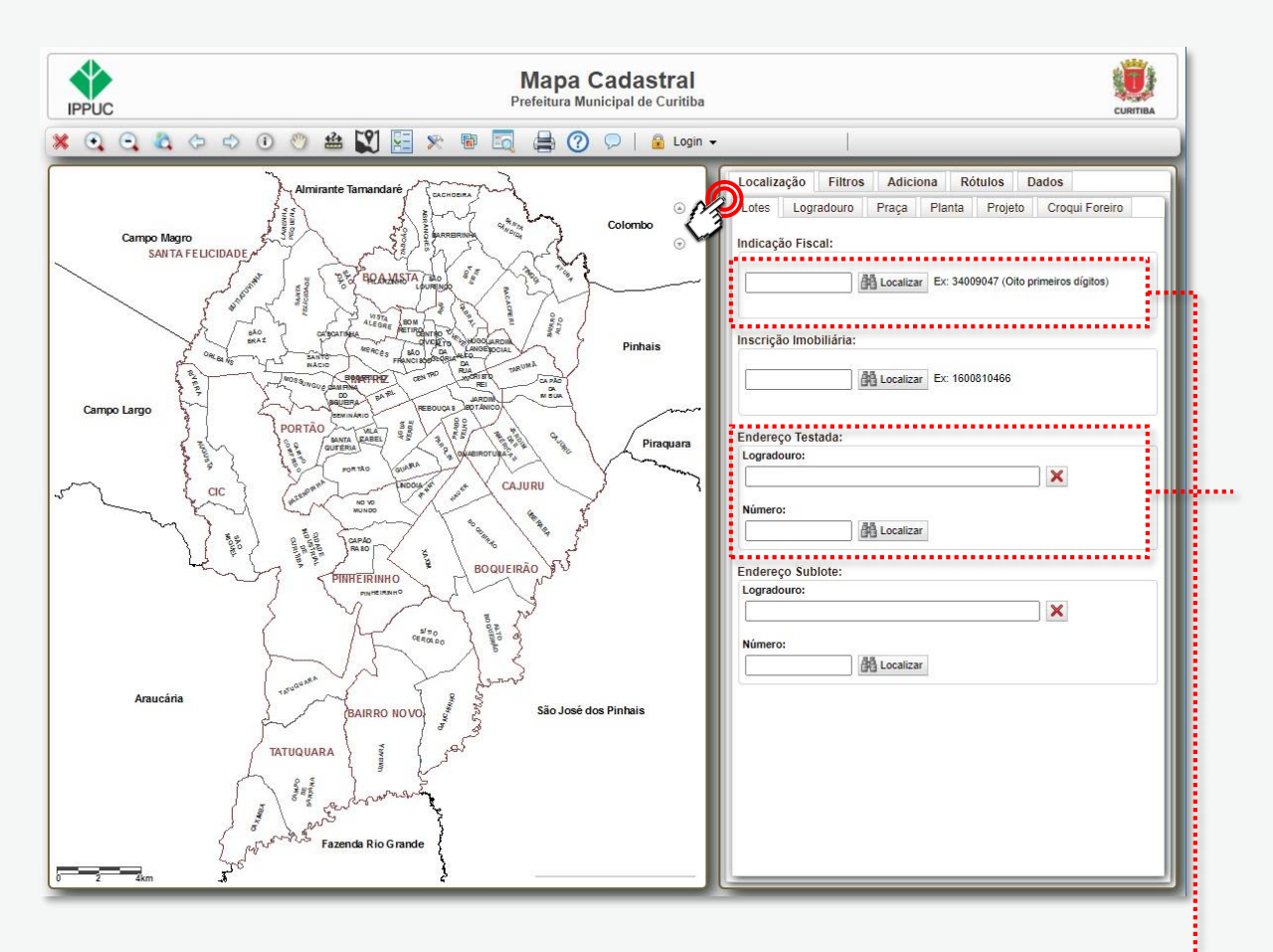

#### PESQUISA DO LOTE – ABAS LOCALIZAÇÃO > LOTE

Para pesquisar um lote você precisa de uma das informações solicitadas no aplicativo:

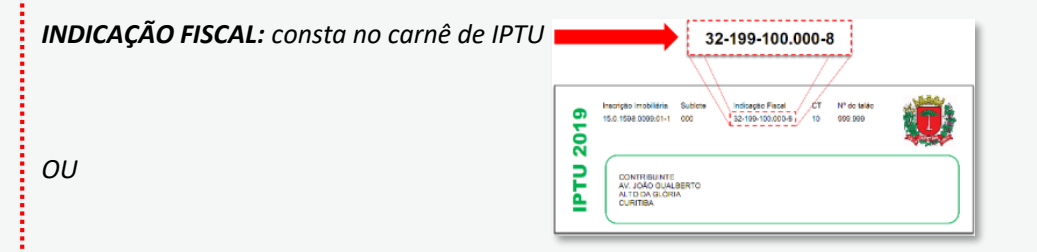

**ENDEREÇO TESTADA:** "logradouro" refere-se ao nome OFICIAL da RUA que passa em frente ao lote. Deve também ser informada a numeração OFICIAL do lote.

## **INFORMAÇÕES INICIAIS**

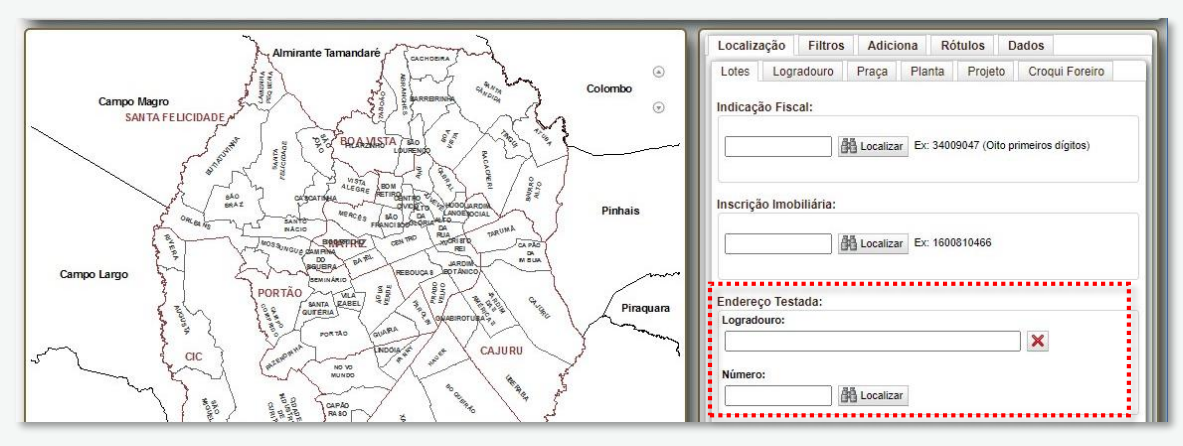

Para pesquisar um lote por endereço da rua (logradouro), basta iniciar o preenchimento do campo que serão exibidas as ruas que contenham o nome correspondente:

| Endereço Testada:                                                       |                                    |
|-------------------------------------------------------------------------|------------------------------------|
| Logradouro:                                                             |                                    |
| august                                                                  | Endereço Testada:                  |
| RUAAUGUSTE COMTE<br>RUAAUGUSTNA DRULLA                                  | augusto de mari                    |
| RUA AUGUSTNHO LUCCA<br>El<br>RUA MARIA AUGUSTA                          | RUA AUGUSTO DE MARI                |
| RUA MARIAAUGUSTA DA SILVA<br>RUA MARIAAUGUSTA SOARES                    |                                    |
| RUA PROFESSORA AUGUSTA RIBAS (Registros foram ocultados. Limitado a 10) | Pesquise pelo nome completo da rua |

No exemplo, ao iniciar a pesquisa serão exibidas todas as ruas que contenham a palavra "AUGUST" no nome, seja o primeiro nome da rua ou qualquer outro.

Quando o termo pesquisado é muito curto, alguns resultados serão ocultados. Amplie o texto pesquisado para refinar o resultado da busca. Clique sobre o nome da rua para selecioná-la.

Além do nome da rua é necessário informar a numeração predial oficial do lote. Da mesma forma, ao iniciar o preenchimento será exibida a lista com as numerações correspondentes. Clique no número desejado para selecionar.

| N | lúmero: |   |           |
|---|---------|---|-----------|
|   | 14      |   | Localizar |
|   | 1438    | * |           |
| E | 1468    |   |           |
| Ľ | 1490    | - |           |
| l |         |   |           |

ATENÇÃO! Caso não seja exibido o número que procura, certifique-se de que esteja procurando pelo número oficial do lote. Consulte a Guia Amarela do lote disponível clicando aqui.

Para **lote de esquina**, caso não encontre o endereço desejado, faça a pesquisa inserindo as informações da outra testada do lote.

## **INFORMAÇÕES DO LOTE**

Ao concluir a pesquisa do lote serão exibidos automaticamente os dados completos do lote, com a foto da testada do imóvel. Esta foto pode não estar atualizada e referir-se a uma edificação antiga que existia no lote.

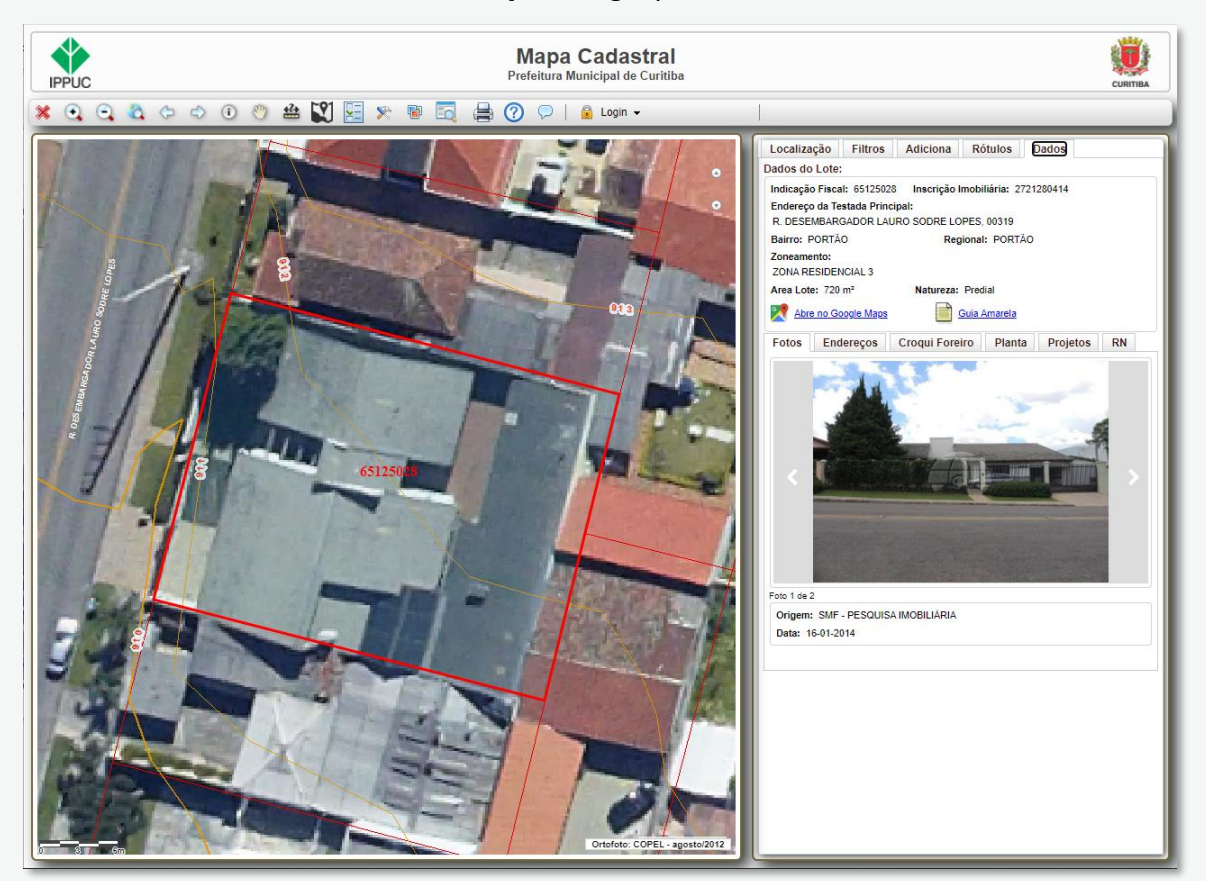

Para visualizar a planta de loteamento , clique na Aba PLANTA, logo acima da foto do imóvel.

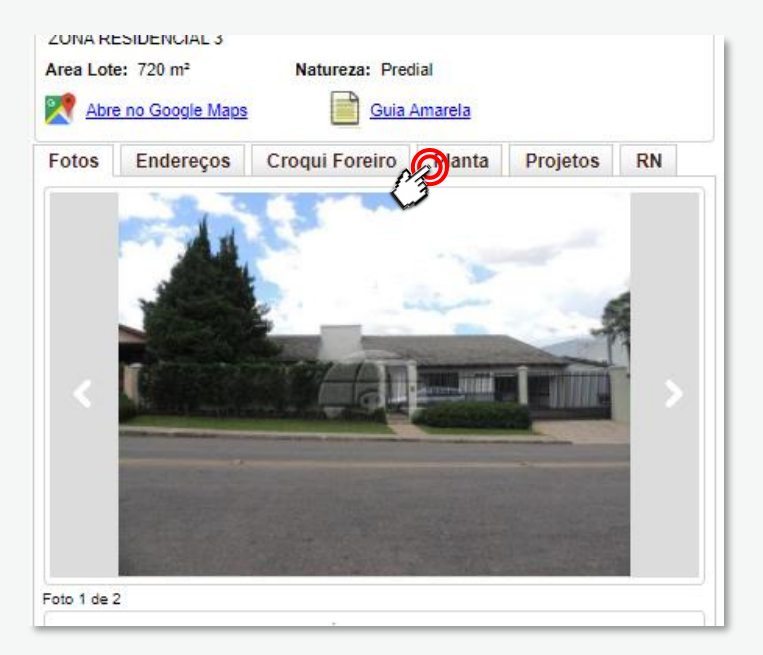

## **PLANTAS DE LOTEAMENTO**

Serão exibidas as plantas de loteamento aprovadas que incidem sobre o lote. Neste exemplo há apenas uma planta, porém podem existir mais.

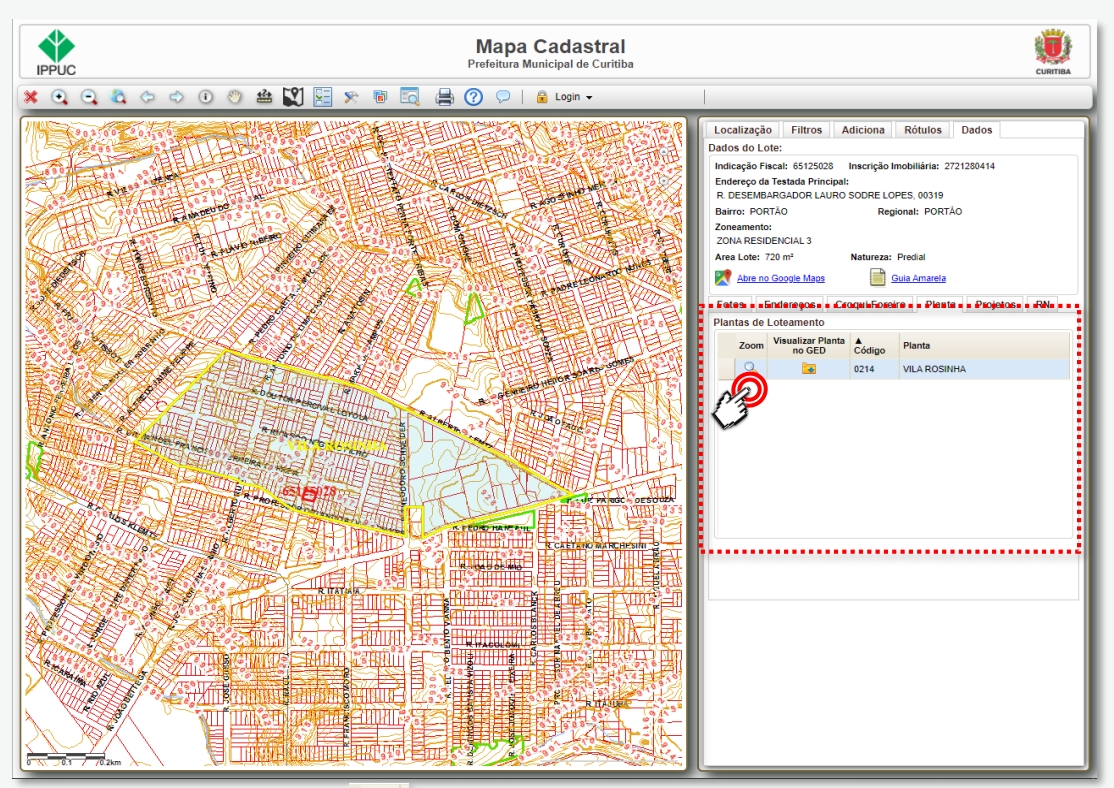

Clicando na LUPA será exibido no mapa o polígono amarelo referente ao limite da planta de loteamento aprovada. Clicando sobre o ícone de "PASTA AMARELA" será exibida a tela com a lista de plantas de loteamento.

|        | CONSULTA BASE<br>DIGITAL<br>LOCALIZADOR DE LOTES E RUAS | G            | estor Eletrônico de Docu | mentos   |        | KENDEL LAND |
|--------|---------------------------------------------------------|--------------|--------------------------|----------|--------|-------------|
|        |                                                         |              |                          |          |        |             |
| Tipo   | Nº Planta                                               | Nome Planta  | Nº Processo              | Nº UCT   | Exibir | Download    |
| Planta | 0214                                                    | VILA ROSINHA | 219/1968                 | 20.1.071 | Exibir | ownload     |
|        |                                                         |              |                          |          | 1      | F           |

Para baixar e visualizar a planta de loteamento, basta clicar em "DOWNLOAD". Da mesma forma, é possível consultar os projetos de parcelamento do solo.

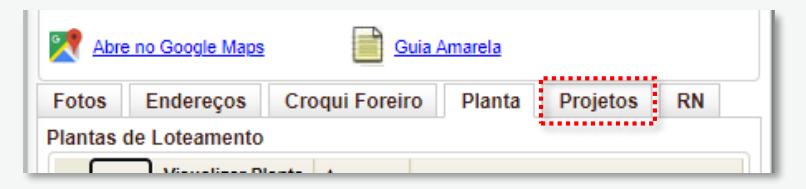

**Projetos** referem-se a projetos de parcelamento do solo de UNIFICAÇÃO, SUBDIVISÃO, REGULARIZAÇÃO e/ou CADASTRAMENTO de lotes.

## **DOCUMENTOS INEXISTENTES**

Alguns lotes podem não possuir projetos aprovados. Nestes casos será exibido um alerta:

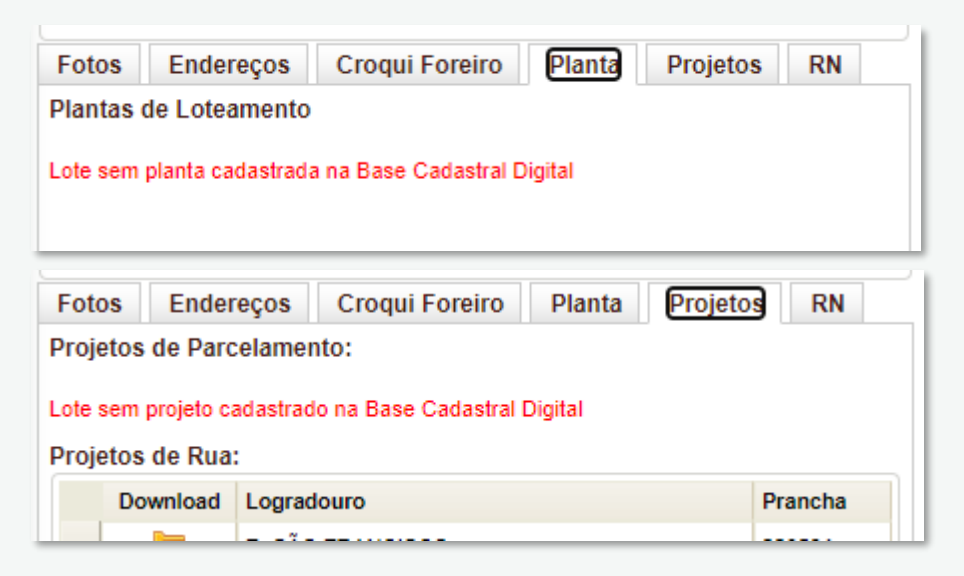

Nestes casos há um alerta na Guia Amarela do lote:

| Sublote Situação de Foro<br>0000 Carta de Data não Registrada |                                              | Nº Documento Foro<br>Livro CDNR |  |
|---------------------------------------------------------------|----------------------------------------------|---------------------------------|--|
| Dados Sobre Plar                                              | ta de Loteamento                             | / <u>280</u>                    |  |
| Planta/Croqui                                                 | Nº Quadra Nº Lote                            | Protocolo                       |  |
| 1.00000-                                                      |                                              | RA JO3                          |  |
| Nome da Planta: F                                             | LANTA NAO APROVADA                           | Dr. Gyg                         |  |
| Situação: N                                                   | lão faz parte de Planta/Croquis aprovada     | ALC JAN                         |  |
|                                                               | ** Lote não possui planta aprovada, portanto | o, não dá direito a construção. |  |
|                                                               | the Computers of Company do Domitaring of    | in de Latermento (C.P.L.)       |  |
|                                                               | Consultar a Comissão de Regularização        | lo de Loteamento (C.N.L.).      |  |

Os interessados deverão consultar o Cadastro Técnico Municipal para CADASTRAMENTO do lote. Consulte as informações disponíveis no botão abaixo:

Aprovação – Projeto de Parcelamento do Solo

#### **CROQUIS FOREIROS**

A disponibilização dos croquis foreiros ainda está em andamento. Ao acessar a Aba CROQUI FOREIRO, caso não localize o croqui conforme indicado na Guia Amarela, poderá solicitá-lo pelo e-mail <u>uctplantas@curitiba.pr,gov.br</u>

| Planta/Croqui N<br>C.00264-                                                                          | Iº Quadra Nº Lote                                                                      | Protocolo<br>01-001000/2010 |
|----------------------------------------------------------------------------------------------------|----------------------------------------------------------------------------------------|-----------------------------|
| Nome da Planta: *<br>Situação: Lote dentro<br>C.02145-<br>Nome da Planta: *<br>Situação: Lote dentro | o do perímetro de Planta/Croquis aprovada<br>o do perímetro de Planta/Croquis aprovada | 01-001000/2010              |
| Fotos End                                                                                            | lereços Croqui Foreiro Planta                                                          | Projetos RN                 |
| Croquis:                                                                                             | foreiro na Base Cadastral Digital                                                      |                             |

#### **PROJETOS DE RUAS**

Quanto aos projetos de ruas, apesar de aparecerem listados, ainda não é possível baixá-los e a seguinte mensagem é exibida.

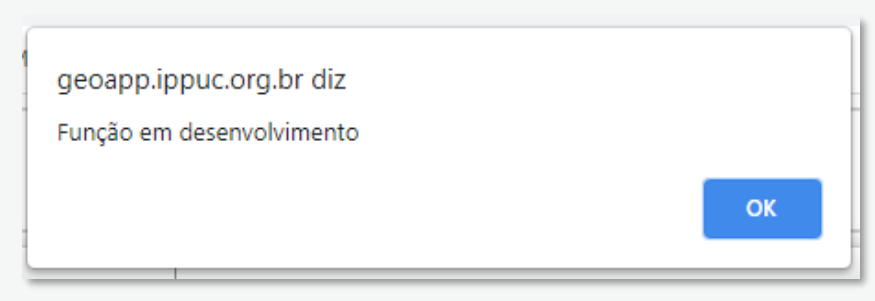

O documento pode ser solicitado pelo e-mail projetoderua@curitiba.pr.gov.br

**Autor** Arquiteto Fábio Gonçalez Francio

**Colaboradores** Arquiteta Aline Placha Tambosi

### PREFEITURA MUNICIPAL DE CURITIBA SECRETARIA MUNICIPAL DE URBANISMO DEPARTAMENTO DE CADASTRO TÉCNICO

Copyright © 2021 de Fábio Gonçalez Francio Todos os direitos autorais reservados.

Todos os direitos reservados. Este Manual ou qualquer parte dele não pode ser reproduzido ou usado de forma alguma sem autorização expressa, por escrito, do autor ou editor.

PRIMEIRA edição, 24.maio.2021

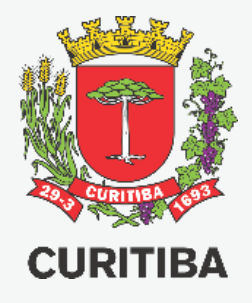

### Secretaria Municipal do Urbanismo

Departamento de Cadastro Técnico

Arq. Fábio Gonçalez Francio

1ª EDIÇÃO 24.MAIO.2021